## LIVE SCORING INSTRUCTIONS

Note: Only one player in each group needs to keep score on the app.

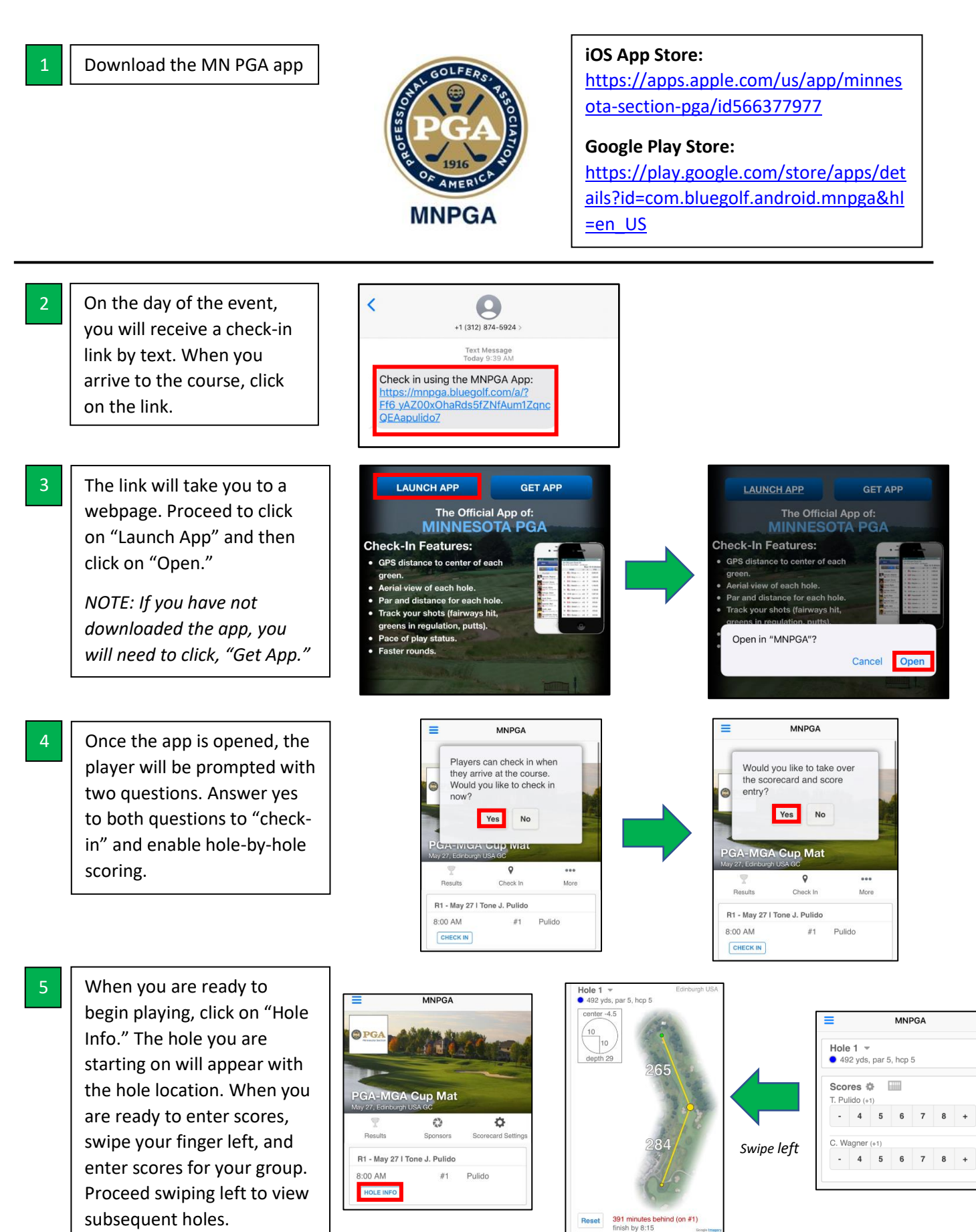